#### User Manual for Call Center Grievance Module

This Document contains procedure to monitor call center grievances

Open browser and type <a href="http://claim.cmchistn.com">http://claim.cmchistn.com</a>

#### CALL CENTER EXECUTIVE

#### <u>LOGIN</u>

Enter the valid User name and Password

| HealthSprint | yer-Provider Healthcare Data Exchange Platform.                                                     |
|--------------|----------------------------------------------------------------------------------------------------|
|              | User Id: Password: Log-In Reset Forgot Password? New Empanelment Request Search Empanelment Request |
|              | Dashboard<br>Powered By <u>Remedinet</u>                                                            |

| REMEDINET                                                                                               |                                                        |                                                                   |                              |                                  |                  |                                |                                    |  |  |
|----------------------------------------------------------------------------------------------------|--------------------------------------------------------|-------------------------------------------------------------------|------------------------------|----------------------------------|------------------|--------------------------------|------------------------------------|--|--|
| • After successful login User will be directed to the below page                                        |                                                        |                                                                   |                              |                                  |                  |                                |                                    |  |  |
|                                                                                                    | Chief Mini                                             | Government of Ta<br>ster's Comprehensive                          | amil Nadu<br>Health Insuranc | e Schen                          | ne               |                                |                                    |  |  |
| New Complaint Complaint MIS                                                                             |                                                        |                                                                   |                              | We                               | lcome cc_ex      |                                | <u>Loqout</u>                      |  |  |
| Complaint No<br>Mobile No<br>Patient Name<br>Complaint Type<br>UnProcessed Processed All Transact       | all v                                                  | Complainant Name<br>Escalated To<br>Source of Complaint<br>Search | All                          |                                  | ▼<br>▼           |                                |                                    |  |  |
| Sr No.         Complaint No         COMPLAINANT NAME           1         CC 210564605122         test12 | CALL REGARDING SOURCE OF COMPLAINT<br>Complaint Public | FIRST COMPLAINT DATE COM<br>5/6/2017 4:02:52 PM                   | IPLAINT CLOSED DATE          | <u>MOBILE NO</u><br>989898989898 | COMPLAINT STATUS | ESCALATED TO<br>CallCenter DPO | AGING (days hh:mi:ss<br>5 21:22:33 |  |  |

| 1 | CC 210564605122 | test12               | Complaint | Public           | 5/6/2017 4:02:52 PM   | 9898989898 | Open   | CallCenter DPO | 5 21:22:33  |
|---|-----------------|----------------------|-----------|------------------|-----------------------|------------|--------|----------------|-------------|
| 2 | CC 210564604895 | karthick             | Enquiry   | CM Cell          | 5/5/2017 11:07:22 AM  | 1234567890 | Open   | CallCenter DPO | 7 02: 18:03 |
| 3 | CC 210564604893 | shashi               | Complaint | Amma Call Centre | 5/4/2017 6:39:48 PM   | 1234567890 | Open   | CallCenter DPO | 7 18:45:37  |
| 4 | CC 210564604891 | 23456789876543234567 | Complaint | Amma Call Centre | 5/4/2017 6:28:41 PM   | 1234567890 | Open   | CallCenter DMO | 7 18:56:44  |
| 5 | CC 210564604842 | VIGNESH              | Complaint | Public           | 4/21/2017 3:38:43 PM  | 7373004267 | Open   | CallCenter DVO | 20 21:46:42 |
| 6 | CC 210564604718 | kathir               | Complaint | Public           | 3/23/2017 1:32:33 PM  | 8110086847 | Open   | CallCenter LO  | 49 23:52:52 |
| 7 | CC 210564604794 | lokesh test02        | Enquiry   | RTI              | 4/10/2017 11:48:43 AM | 9884089164 | ReOpen | CallCenter LO  | 32 01:36:42 |
| 8 | CC 210564604783 | comp name            | Enquiry   | Public           | 4/7/2017 2:39:00 PM   | 8110086847 | Open   | CallCenter DPO | 34 22:46:25 |

Click on New Complaint to register.

| Home Complaint MIS                                   |                           |                             | Welcome cc_ex       | Logout   |
|------------------------------------------------------|---------------------------|-----------------------------|---------------------|----------|
|                                                      |                           | Call Regarding <sup>*</sup> | © Enquiry © Com     | plaint   |
| Complainant Name *                                   |                           | Ration Card                 |                     |          |
| AADHAAR No                                           |                           | URN No                      |                     |          |
| Mobile No *                                          |                           | Landline No                 |                     |          |
| Complaint Type *                                     | Select Call Regarding 🔹   | TPA                         |                     |          |
| Source of Complaint *                                | Select Source Complaint 🔹 | CM cell/RTI/ACC Refno       |                     |          |
| Issue Details *                                      |                           |                             |                     | .H.      |
| Hospital / DC                                        | Select Hospital / DC 🔹    | Hospital District           | Select District     | •        |
| Ownership Type                                       | Select Ownership 🔹        | Hospital Name               | Enter Hospital      |          |
| Beneficiary Name                                     |                           | Beneficiary District        | Select District     | <b>▼</b> |
| Beneficiary Refno                                    |                           | Status *                    | Select Status       | ▼        |
| Priority *                                           | High 👻                    | Escalated To *              | Select Escalated To | ▼        |
|                                                      |                           | E-mail                      |                     |          |
| Action Taken*                                        |                           | Comments <sup>*</sup>       |                     | E        |
| Upload Files only in pdf, gif, jpeg and jpg files, S | iize < 5 MB               |                             |                     |          |
| Upload File1                                         | Browse No file selected.  |                             |                     |          |
| Upload File2                                         | Browse No file selected.  |                             |                     |          |
| Upload File3                                         | Browse No file selected.  |                             |                     |          |
|                                                      | Save Clear                |                             |                     |          |

Select the call regarding using check box( Enquiry / complaint)

#### <u>ENQUIRY</u>

- Enter the required details in all fields
- Select the status as closed using drop down.
- Update comments and Action taken
- Click save button.

By clicking save button, grievance will be closed

#### **COMPLAINT**

- Enter the complaint details (Name/ Ration card/ Aadhaar number, URN , Mobile number)
- Select the complaint type using drop down (Demanding payment, Payment Received, Treatment Denied , Treatment Delayed, Un satisfactory treatment, Smart card, Software, Others)
- Select the source of complaint using drop down (Amma call center, CM cell, RTI, Public, Others)
- > Enter the CM cell / RTI / Acc Ref no
- > Enter the Issue Details
- > Select the Hospital /Dc using drop down
- > Select the Hospital District using drop down
- > Select the Ownership using drop down
- Select the Hospital name using drop down
- Select the Beneficiary Name

- Select the Beneficiary District Using drop down
- Enter the Beneficiary Ref number
- Select the status Using drop down(open / closed)
- Select the Priority using drop down
- Select Escalated to using drop down
- Enter the Action taken
- Enter the comments
- Upload Files( by clicking on browse , select the file and upload it)
- Click on save Button.

By clicking save button, complaint will be saved as shown below

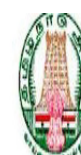

### Government of Tamil Nadu

Chief Minister's Comprehensive Health Insurance Scheme

Welcome cc\_ex

Logout

New Complaint Complaint MIS

 Complaint No
 Complainant Name

 Mobile No
 Escalated To

 Patient Name
 Source of Complaint

 Complaint Type
 all

UnProcessed Processed All Transaction

#### Sucessfully Inserted Complaint No is CC\_210564605132 !!!

| Sr No. | <u>Complaint No</u>    | <u>Complainant name</u> | CALL REGARDING | SOURCE OF COMPLAINT | FIRST COMPLAINT DATE  | COMPLAINT CLOSED DATE | MOBILE NO  | COMPLAINT STATUS | ESCALATED TO   | <u>AGING (days hh:mi:ss)</u> |
|--------|------------------------|-------------------------|----------------|---------------------|-----------------------|-----------------------|------------|------------------|----------------|------------------------------|
| 1      | CC 210564605132        | ewewwrw                 | Complaint      | Amma Call Centre    | 5/12/2017 11:13:46 AM |                       | 1234567890 | Open             | CallCenter DPO | 0 00:04:51                   |
| 2      | CC 210564605122        | test12                  | Complaint      | Public              | 5/6/2017 4:02:52 PM   |                       | 9898989898 | Open             | CallCenter DPO | 5 19:15:45                   |
| 3      | CC 210564604895        | karthick                | Enquiry        | CM Cell             | 5/5/2017 11:07:22 AM  |                       | 1234567890 | Open             | CallCenter DPO | 7 00:11:15                   |
| 4      | CC 210564604893        | shashi                  | Complaint      | Amma Call Centre    | 5/4/2017 6:39:48 PM   |                       | 1234567890 | Open             | CallCenter DPO | 7 16:38:49                   |
| 5      | CC 210564604891        | 23456789876543234567    | Complaint      | Amma Call Centre    | 5/4/2017 6:28:41 PM   |                       | 1234567890 | Open             | CallCenter DMO | 7 16:49:56                   |
| 6      | CC 210564604842        | VIGNESH                 | Complaint      | Public              | 4/21/2017 3:38:43 PM  |                       | 7373004267 | Open             | CallCenter DVO | 20 19:39:54                  |
| 7      | CC 210564604718        | kathir                  | Complaint      | Public              | 3/23/2017 1:32:33 PM  |                       | 8110086847 | Open             | CallCenter LO  | 49 21:46:04                  |
| 8      | <u>CC 210564604794</u> | lokesh test02           | Enquiry        | RTI                 | 4/10/2017 11:48:43 AM |                       | 9884089164 | ReOpen           | CallCenter LO  | 31 23:29:54                  |
| 9      | CC 210564604783        | comp name               | Enquiry        | Public              | 4/7/2017 2:39:00 PM   |                       | 8110086847 | Open             | CallCenter DPO | 34 20:39:37                  |
| 10     | CC 210564604782        | kkkkk                   | Enquiry        | Public              | 4/7/2017 2:22:17 PM   |                       | 1234567893 | Open             | CallCenter DPO | 34 20:56:20                  |

1 <u>2</u>

• User can generate MIS report by clicking Complaint MIS tab

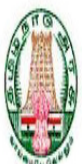

#### Government of Tamil Nadu

Chief Minister's Comprehensive Health Insurance Scheme

|                               |               | 1 M M |   |                     |     |               |               |
|-------------------------------|---------------|-------|---|---------------------|-----|---------------|---------------|
| <u>New Complaint</u> <u>C</u> | Complaint MIS |       |   |                     |     | Welcome cc_ex | <u>Loqout</u> |
|                               |               |       |   |                     |     |               |               |
| Complaint No                  |               |       | ] | Complainant Name    |     |               |               |
| Mobile No                     |               |       | ] | Escalated To        | All | •             |               |
| Patient Name                  |               |       |   | Source of Complaint | All | ▼             |               |
| Complaint Type                |               | all   | • | Search              |     |               |               |
| UnProcessed Pro               | All Transacti | DL    |   |                     |     |               |               |

| Sr No. | <u>Complaint No</u> | <u>COMPLAINANT NAME</u> | CALL REGARDING | SOURCE OF COMPLAINT | FIRST COMPLAINT DATE  | COMPLAINT CLOSED DATE | MOBILE NO  | COMPLAINT STATUS | ESCALATED TO   | AGING (days hh:mi:ss) |
|--------|---------------------|-------------------------|----------------|---------------------|-----------------------|-----------------------|------------|------------------|----------------|-----------------------|
| 1      | CC 210564605122     | test12                  | Complaint      | Public              | 5/6/2017 4:02:52 PM   |                       | 9898989898 | Open             | CallCenter DPO | 5 20:48:27            |
| 2      | CC 210564604895     | karthick                | Enquiry        | CM Cell             | 5/5/2017 11:07:22 AM  |                       | 1234567890 | Open             | CallCenter DPO | 701:43:57             |
| 3      | CC 210564604893     | shashi                  | Complaint      | Amma Call Centre    | 5/4/2017 6:39:48 PM   |                       | 1234567890 | Open             | CallCenter DPO | 7 18:11:31            |
| 4      | CC 210564604891     | 23456789876543234567    | Complaint      | Amma Call Centre    | 5/4/2017 6:28:41 PM   |                       | 1234567890 | Open             | CallCenter DMO | 7 18:22:38            |
| 5      | CC 210564604842     | VIGNESH                 | Complaint      | Public              | 4/21/2017 3:38:43 PM  |                       | 7373004267 | Open             | CallCenter DVO | 20 21:12:36           |
| 6      | CC 210564604718     | kathir                  | Complaint      | Public              | 3/23/2017 1:32:33 PM  |                       | 8110086847 | Open             | CallCenter LO  | 49 23:18:46           |
| 7      | CC 210564604794     | lokesh test02           | Enquiry        | RTI                 | 4/10/2017 11:48:43 AM |                       | 9884089164 | ReOpen           | CallCenter LO  | 32 01:02:36           |
| 8      | CC 210564604783     | comp name               | Enquiry        | Public              | 4/7/2017 2:39:00 PM   |                       | 8110086847 | Open             | CallCenter DPO | 34 22:12:19           |

| REVEDINET                                      |                         |                      |                         |        |                             |  |  |  |  |
|------------------------------------------------|-------------------------|----------------------|-------------------------|--------|-----------------------------|--|--|--|--|
|                                                |                         |                      |                         |        |                             |  |  |  |  |
|                                                |                         |                      |                         |        |                             |  |  |  |  |
|                                                |                         |                      |                         |        |                             |  |  |  |  |
|                                                |                         |                      |                         |        |                             |  |  |  |  |
|                                                |                         |                      |                         |        |                             |  |  |  |  |
|                                                |                         |                      |                         |        |                             |  |  |  |  |
|                                                | A TO A                  | Government of Tan    | nil Nadu                |        |                             |  |  |  |  |
|                                                | Chief Ministe           | er's Comprehensive H | ealth Insurance Scheme  |        |                             |  |  |  |  |
|                                                | Chief Ministe           | a s comprehensive m  |                         |        |                             |  |  |  |  |
| Home <u>New Complaint</u> <u>Complaint MIS</u> |                         |                      |                         |        | <u>Loqout</u>               |  |  |  |  |
| Call Departing                                 | Solort Call Penarding   | Chatur               | Soloct Status           | _      |                             |  |  |  |  |
| Escalated To                                   | Select Escalated To     | Hospital / DC        | Select Hospital / DC    | •<br>• |                             |  |  |  |  |
| Hospital District                              | Select District 🗸       | Beneficiary District | Select District         | •      |                             |  |  |  |  |
| Ownership Type                                 | Select Ownership 🗸      | Source of Complaint  | Select Source Complaint | •      |                             |  |  |  |  |
| Complaint Type                                 | Select Complaint Type 🗸 |                      | ·                       |        |                             |  |  |  |  |
| Duration: From                                 |                         | То                   |                         |        |                             |  |  |  |  |
|                                                |                         |                      |                         |        |                             |  |  |  |  |
| Generate MIS Expanded MIS                      |                         |                      |                         |        |                             |  |  |  |  |
|                                                |                         |                      |                         |        |                             |  |  |  |  |
|                                                |                         |                      |                         |        | -                           |  |  |  |  |
|                                                |                         |                      |                         |        | Powered By <u>Remedinet</u> |  |  |  |  |
|                                                |                         |                      |                         |        |                             |  |  |  |  |

- Select the required details using drop down in all fields.
- Select the date duration using calendar( From date and to date )

• Click on Generate MIs, report is displayed as shown below

| Generate MIS | Expanded MIS |
|--------------|--------------|
|--------------|--------------|

| Ref No.         | Call<br>Regarding | Complaint<br>Date        | Complainant<br>Name | Mobile<br>No | Complaint<br>Type    | Issue Details                                                            | Patient<br>Name | Patient<br>Refno | Escalated<br>To       | Complaint<br>Status | Action<br>Taken | Comments    | Last Processed<br>Time   |
|-----------------|-------------------|--------------------------|---------------------|--------------|----------------------|--------------------------------------------------------------------------|-----------------|------------------|-----------------------|---------------------|-----------------|-------------|--------------------------|
| CC_210564604792 | Complaint         | 4/10/2017<br>11:35:11 AM | lokesh test01       | 9884089164   | DEMANDING<br>PAYMENT | retvert ert reterbretveerwt erter bretewrbet<br>gvdfvdfvgdvsdgvdgdgdysfg | lokeshtest01    |                  | CallCenter DPO        | PreClosed           | dpo test        | testing dpo | 4/10/2017 11:38:08<br>AM |
| CC_210564604784 | Complaint         | 4/7/2017 2:50:52<br>PM   | Arun                | 9790559387   | DEMANDING<br>Payment | dgðfgdfg                                                                 | Ganesh          |                  | CallCenter<br>Auditor | Closed              | etertert        | eterter     | 4/7/2017 2:55:02<br>PM   |

Powered By Reme

Click on Expanded MIS to download ( in Excel)

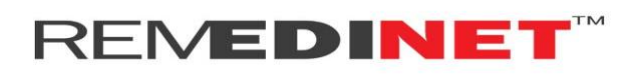

#### **DISTRICT PROJECT OFFICER**

Login:

Enter Valid Username and Password

| Online Payer-Provider H | althcare Data Exchange Platform.                                                                                                |                             |
|-------------------------|----------------------------------------------------------------------------------------------------|-----------------------------|
|                         | User Id:<br>Password:<br>Log-In Reset<br>Forqot Password?<br>New Empanelment Request<br>Search Empanelment Request<br>Dashboard |                             |
|                         |                                                                                                    | Powered By <u>Remedinet</u> |

• After Successful Login, User will be directed to below page

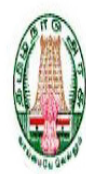

#### Government of Tamil Nadu

Chief Minister's Comprehensive Health Insurance Scheme

| Complaint MIS                         |       |                     | Welcome cc_dp | o <u>Loqout</u> |
|---------------------------------------|-------|---------------------|---------------|-----------------|
|                                       |       |                     |               |                 |
| Complaint No                          |       | Complainant Name    |               |                 |
| Mobile No                             |       | Escalated To        | All 🔻         |                 |
| Patient Name                          |       | Source of Complaint | All           |                 |
| Complaint Type                        | all 🔻 | Search              |               |                 |
| UnProcessed Processed All Transaction |       |                     |               |                 |

| S  | r No. | <u>Complaint No</u> | <u>Complainant name</u> | CALL REGARDING | SOURCE OF COMPLAINT | FIRST COMPLAINT DATE  | COMPLAINT CLOSED DATE | <u>MOBILE NO</u> | COMPLAINT STATUS | ESCALATED TO   | AGING (days hh:mi:ss) |
|----|-------|---------------------|-------------------------|----------------|---------------------|-----------------------|-----------------------|------------------|------------------|----------------|-----------------------|
| 1  |       | CC 210564605132     | ewewwrw                 | Complaint      | Amma Call Centre    | 5/12/2017 11:13:46 AM |                       | 1234567890       | Open             | CallCenter DPO | 0 00:11:10            |
| 2  |       | CC 210564605122     | test12                  | Complaint      | Public              | 5/6/2017 4:02:52 PM   |                       | 9898989898       | Open             | CallCenter DPO | 5 19:22:04            |
| 3  |       | CC 210564604895     | karthick                | Enquiry        | CM Cell             | 5/5/2017 11:07:22 AM  |                       | 1234567890       | Open             | CallCenter DPO | 7 00:17:34            |
| 4  |       | CC 210564604893     | shashi                  | Complaint      | Amma Call Centre    | 5/4/2017 6:39:48 PM   |                       | 1234567890       | Open             | CallCenter DPO | 7 16:45:08            |
| 5  |       | CC 210564604783     | comp name               | Enquiry        | Public              | 4/7/2017 2:39:00 PM   |                       | 8110086847       | Open             | CallCenter DPO | 34 20:45:56           |
| 6  |       | CC 210564604782     | kkkkk                   | Enquiry        | Public              | 4/7/2017 2:22:17 PM   |                       | 1234567893       | Open             | CallCenter DPO | 34 21:02:39           |
| 7  |       | CC 210564604771     | Jite Complaint          | Complaint      | RTI                 | 4/4/2017 1:02:44 PM   |                       | 7760362017       | Open             | CallCenter DPO | 37 22:22:12           |
| 8  |       | CC 210564604751     | Test complaint          | Complaint      | Public              | 3/28/2017 4:59:44 PM  |                       | 9790559387       | Open             | CallCenter DPO | 44 18:25:12           |
| 9  |       | CC 210564604724     | Arun                    | Complaint      | CM Cell             | 3/23/2017 6:12:53 PM  |                       | 9790559387       | Open             | CallCenter DPO | 49 17:12:03           |
| 10 | )     | CC 210564604721     | checksms                | Complaint      | Public              | 3/23/2017 6:01:12 PM  |                       | 8110086847       | Open             | CallCenter DPO | 49 17:23:44           |
| 1  | 2     |                     |                         |                |                     |                       |                       |                  |                  |                |                       |

Click on Complaint number to open the case.

| 2                                  | Open              | rererttr             | dyeyreyreyr         | cc_ex                       | CallCenter DPO | 5/12/2017 11:18:37 AM    |
|------------------------------------|-------------------|----------------------|---------------------|-----------------------------|----------------|--------------------------|
| REFNO :                            |                   | CC_210564605132      |                     | Call Regarding*             | O              | Enquiry 🖲 Complaint      |
| Complainant Name *                 |                   | ewewwrw              |                     | Ration Card                 | wrte           | yrutiyojhg               |
| AADHAAR No                         |                   | 223344556788         |                     | URN No                      | 1223           | 3456543234567898765      |
| Mobile No *                        |                   | 1234567890           |                     | Landline No                 |                |                          |
| Complaint Type *                   |                   | DEMANDING PAYMENT    | •                   | ТРА                         |                |                          |
| Source of Complaint *              |                   | Amma Call Centre     | •                   | CM cell/RTI/ACC Refno       | eyee           | eyryryeyryeyyr           |
| Issue Details *                    |                   | adgfshdjfkgl         |                     |                             |                |                          |
| Hospital / DC                      |                   | Hospital             | •                   | Hospital District           | CHE            | NNAI 👻                   |
| Ownership Type                     |                   | Government           | •                   | Hospital Name               | DEM            | OHOSP                    |
| Beneficiary Name                   |                   | shashi               |                     | <b>Beneficiary District</b> | CHE            | NNAI                     |
| Beneficiary Refno                  |                   |                      |                     | Status *                    | Sele           | ect Status 🔹             |
| Priority *                         |                   | High                 | T                   | Escalated To *              | Sele           | ect Escalated To 🔹       |
|                                    |                   |                      |                     | E-mail                      |                |                          |
| Action Taken <sup>*</sup>          |                   | rererttr             | ł                   | Comments*                   | dve            | <u>yreyreyr</u> ,, ffdsa |
| Upload Files only in pdf, <u>c</u> | gif, jpeg and jpg | files, Size < 5 MB   |                     |                             |                |                          |
| Upload File1                       |                   | Browse No file selec | ted. <u>CC 2105</u> | 64605132 1 Koala.jpg        |                |                          |
| Upload File2                       |                   | Browse No file selec | ted.                |                             |                |                          |
| Upload File3                       |                   | Browse No file selec | ted.                |                             |                |                          |
|                                    |                   | Save                 | Clear               |                             |                |                          |

- Select the Status (Open/ close)
- Select the Escalated using drop down (if the status is selected open)
- Update the Details (Action taken and comments)
- Upload the file if required.
- Click on save button.

By clicking on save button complaint will be forwarded to next level.

#### **COMPLAINT MIS**

• User can generate MIS report by clicking complaint MIS tab.

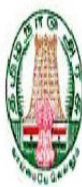

### Government of Tamil Nadu

Chief Minister's Comprehensive Health Insurance Scheme

Welcome cc\_dpo

Logout

Complaint MIS

| Complaint No   |     | ] | Complainant Name    |     |   |
|----------------|-----|---|---------------------|-----|---|
| Mobile No      |     |   | Escalated To        | All | • |
| Patient Name   |     | ] | Source of Complaint | All | • |
| Complaint Type | all | • | Search              |     |   |

UnProcessed

Processed All Transaction

| Sr No. | <u>Complaint No</u> | <u>COMPLAINANT NAME</u> | CALL REGARDING | SOURCE OF COMPLAINT | FIRST COMPLAINT DATE              | COMPLAINT CLOSED DATE | MOBILE NO  | COMPLAINT STATUS | ESCALATED TO   | AGING (da  |
|--------|---------------------|-------------------------|----------------|---------------------|-----------------------------------|-----------------------|------------|------------------|----------------|------------|
| 1      | CC 210564605122     | test12                  | Complaint      | Public              | 5/6/2017 <mark>4:</mark> 02:52 PM |                       | 9898989898 | Open             | CallCenter DPO | 5 21:03:46 |
| 2      | CC 210564604895     | karthick                | Enquiry        | CM Cell             | 5/5/2017 11:07:22 AM              |                       | 1234567890 | Open             | CallCenter DPO | 7 01:59:16 |
| 3      | CC 210564604893     | shashi                  | Complaint      | Amma Call Centre    | 5/4/2017 6:39:48 PM               |                       | 1234567890 | Open             | CallCenter DPO | 7 18:26:50 |
| 4      | CC 210564604783     | comp name               | Enquiry        | Public              | 4/7/2017 2:39:00 PM               |                       | 8110086847 | Open             | CallCenter DPO | 34 22:27:3 |
| 5      | CC 210564604782     | kkkkk                   | Enquiry        | Public              | 4/7/2017 2:22:17 PM               |                       | 1234567893 | Open             | CallCenter DPO | 34 22:44:2 |
| 6      | CC 210564604771     | Jite Complaint          | Complaint      | RTI                 | 4/4/2017 1:02:44 PM               |                       | 7760362017 | Open             | CallCenter DPO | 38 00:03:5 |
| 7      | CC 210564604751     | Test complaint          | Complaint      | Public              | 3/28/2017 4:59:44 PM              |                       | 9790559387 | Open             | CallCenter DPO | 44 20:06:5 |
| 8      | CC 210564604724     | Arun                    | Complaint      | CM Cell             | 3/23/2017 6: 12:53 PM             |                       | 9790559387 | Open             | CallCenter DPO | 49 18:53:4 |
|        |                     |                         |                |                     |                                   |                       |            |                  |                |            |

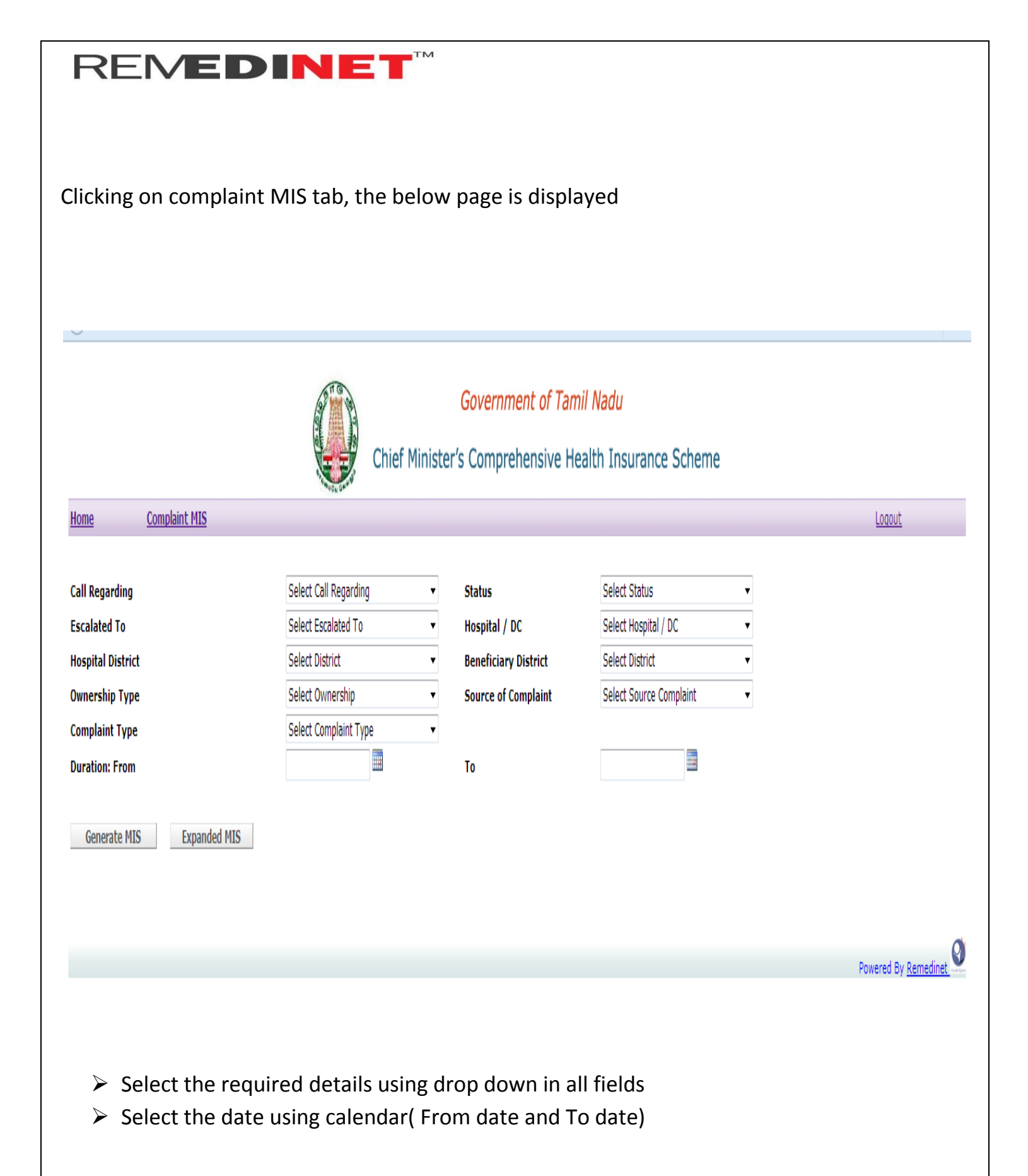

• Click on Generate MIS to get the report

Generate MIS E

Expanded MIS

| Re     | ef No.     | Call<br>Regarding | Complaint<br>Date        | Complainant<br>Name | Mobile<br>No | Complaint<br>Type    | Issue Details                                                            | Patient<br>Name | Patient<br>Refno | Escalated<br>To       | Complaint<br>Status | Action<br>Taken | Comments    | Last Processed<br>Time   |
|--------|------------|-------------------|--------------------------|---------------------|--------------|----------------------|--------------------------------------------------------------------------|-----------------|------------------|-----------------------|---------------------|-----------------|-------------|--------------------------|
| CC_210 | 0564604792 | Complaint         | 4/10/2017<br>11:35:11 AM | lokesh test01       | 9884089164   | DEMANDING<br>PAYMENT | retvert ert retertretveerwt erter tretewrtret<br>gvdfvdfvgdvsdgvdgdggsfg | lokeshtest01    |                  | CallCenter DPO        | PreClosed           | dpo test        | testing dpo | 4/10/2017 11:38:08<br>AM |
| CC_210 | 0564604784 | Complaint         | 4/7/2017 2:50:52<br>PM   | Arun                | 9790559387   | DEMANDING<br>PAYMENT | dgdfgdfg                                                                 | Ganesh          |                  | CallCenter<br>Auditor | Closed              | etertert        | eterter     | 4/7/2017 2:55:02<br>PM   |

Powered By <u>Remedinet</u>

Click on Expanded MIS to download (in Excel)

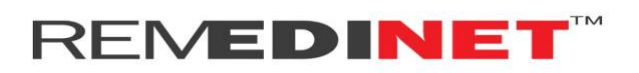

#### **DISTRICT VIGILANCE OFFICER**

<u>Login</u>

Enter Valid User name and Password.

| Online Payer-Provider Healthcare Data Exchange Platform.                                                                        |
|----------------------------------------------------------------------------------------------------|
| User Id:<br>Password:<br>Log-In Reset<br>Forgot Password?<br>New Empanelment Request<br>Search Empanelment Request<br>Dashboard |
| Powered By <u>Remedinet</u>                                                                                                    |

### After successful Login, User will be directed below page

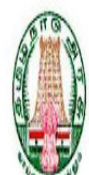

### Government of Tamil Nadu

## Chief Minister's Comprehensive Health Insurance Scheme

|        | Complaint MIS          |                         |                |                     |                       |                    |            | We         | lcome cc_dvo     |                | <u>Loqout</u>         |
|--------|------------------------|-------------------------|----------------|---------------------|-----------------------|--------------------|------------|------------|------------------|----------------|-----------------------|
|        |                        |                         |                |                     |                       |                    |            |            |                  |                |                       |
| Compl  | aint No                |                         |                |                     | Complainant Name      |                    |            |            |                  |                |                       |
| Mobile | No                     |                         |                |                     | Escalated To          |                    | All        |            | •                |                |                       |
| Patien | t Name                 |                         |                |                     | Source of Complain    | ıt                 | All        |            | •                |                |                       |
| Compl  | aint Type              |                         | all            | ¥                   | Search                |                    |            |            |                  |                |                       |
| UnPro  | Proc                   | cessed All Transac      | tior           |                     |                       |                    |            |            |                  |                |                       |
|        |                        |                         |                |                     |                       |                    |            |            |                  |                |                       |
| Sr No. | <u>Complaint No</u>    | <u>COMPLAINANT NAME</u> | CALL REGARDING | SOURCE OF COMPLAINT | FIRST COMPLAINT DATE  | <u>COMPLAINT C</u> | LOSED DATE | MOBILE NO  | COMPLAINT STATUS | ESCALATED TO   | AGING (days hh:mi:ss) |
| 1      | CC 210564605132        | ewewwrw                 | Complaint      | Amma Call Centre    | 5/12/2017 11:13:46 AM |                    |            | 1234567890 | Open             | CallCenter DVO | 0 00:36:52            |
| 2      | CC 210564604842        | VIGNESH                 | Complaint      | Public              | 4/21/2017 3:38:43 PM  |                    |            | 7373004267 | Open             | CallCenter DVO | 20 20:11:55           |
| 3      | CC 210564604775        | test                    | Complaint      | Public              | 4/4/2017 4:06:09 PM   |                    |            | 7760362017 | Open             | CallCenter DVO | 37 19:44:29           |
| 4      | <u>CC 210564604717</u> | Karthi                  | Complaint      | CM Cell             | 3/23/2017 1:17:00 PM  |                    |            | 8110086847 | Open             | CallCenter DVO | 49 22:33:38           |

Powered By Remedinet

Click on Complaint number to open the particular case.

| <u>3</u> Open                         | rererttr dyeyreyreyr ,,   | ffdsa cc_dpo                | CallCenter DVO 5/12/2017 11:44:56 AM |
|---------------------------------------|---------------------------|-----------------------------|--------------------------------------|
| REFNO :                               | CC_210564605132           | Call Regarding <sup>*</sup> | Complaint                            |
| Complainant Name *                    | ewewwrw                   | Ration Card                 | wrteyrutiyojhg                       |
| AADHAAR No                            | 223344556788              | URN No                      | 1223456543234567898765               |
| Mobile No *                           | 1234567890                | Landline No                 |                                      |
| Complaint Type *                      | DEMANDING PAYMENT         | ТРА                         |                                      |
| Source of Complaint *                 | Amma Call Centre 🔹        | CM cell/RTI/ACC Refno       | eyeeyryryeyyr                        |
| Issue Details <sup>*</sup>            | adgfshdjfkgl              |                             |                                      |
| Hospital / DC                         | Hospital 👻                | Hospital District           | CHENNAI                              |
| Ownership Type                        | Government -              | Hospital Name               | DEMOHOSP                             |
| Beneficiary Name                      | shashi                    | Beneficiary District        | CHENNAI -                            |
| Beneficiary Refno                     |                           | Status *                    | Select Status 🗸                      |
| Priority *                            | High 👻                    | Escalated To *              | Select Escalated To 🗸                |
|                                       |                           | E-mail                      |                                      |
| Action Taken <sup>®</sup>             | rererttr                  | Comments*                   | dyeyreyreyr ,, ffdsa                 |
| Upload Files only in pdf, gif, jpeg a | nd jpg files, Size < 5 MB |                             |                                      |
| Upload File1                          | Browse No file selected.  | 210564605132 1 Koala.jpg    |                                      |
| Upload File2                          | Browse No file selected.  |                             |                                      |
| Upload File3                          | Browse No file selected.  |                             |                                      |
|                                       | Save Clear                |                             |                                      |
|                                       |                           |                             |                                      |

- Select the status (open / closed )
- Select Escalated using drop down (If status is selected open)
- Update comments and Action taken
- Upload file if required
- Click on save button

By clicking save, complaint will be forwarded to next level.

#### **COMPLAINT MIS**

• User can generate MIS report by clicking complaint MIS tab.

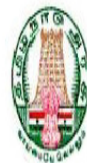

#### Government of Tamil Nadu

### Chief Minister's Comprehensive Health Insurance Scheme

Welcome cc\_dpo

Logout

Complaint MIS

| Complaint No             |             | Complainant Name    |     |   |
|--------------------------|-------------|---------------------|-----|---|
| Mobile No                |             | Escalated To        | All | T |
| Patient Name             |             | Source of Complaint | All | • |
| Complaint Type           | all         | - Search            |     |   |
| UnProcessed Processed Al | Transaction |                     |     |   |

| Sr No. | <u>Complaint No</u> | COMPLAINANT NAME | CALL REGARDING | SOURCE OF COMPLAINT | FIRST COMPLAINT DATE  | COMPLAINT CLOSED DATE | MOBILE NO  | COMPLAINT STATUS | ESCALATED TO   | AGING (da  |
|--------|---------------------|------------------|----------------|---------------------|-----------------------|-----------------------|------------|------------------|----------------|------------|
| 1      | CC 210564605122     | test12           | Complaint      | Public              | 5/6/2017 4:02:52 PM   |                       | 9898989898 | Open             | CallCenter DPO | 5 21:03:46 |
| 2      | CC 210564604895     | karthick         | Enquiry        | CM Cell             | 5/5/2017 11:07:22 AM  |                       | 1234567890 | Open             | CallCenter DPO | 7 01:59:16 |
| 3      | CC 210564604893     | shashi           | Complaint      | Amma Call Centre    | 5/4/2017 6:39:48 PM   |                       | 1234567890 | Open             | CallCenter DPO | 7 18:26:50 |
| 4      | CC 210564604783     | comp name        | Enquiry        | Public              | 4/7/2017 2:39:00 PM   |                       | 8110086847 | Open             | CallCenter DPO | 34 22:27:3 |
| 5      | CC 210564604782     | kkkkk            | Enquiry        | Public              | 4/7/2017 2:22:17 PM   |                       | 1234567893 | Open             | CallCenter DPO | 34 22:44:2 |
| 6      | CC 210564604771     | Jite Complaint   | Complaint      | RTI                 | 4/4/2017 1:02:44 PM   |                       | 7760362017 | Open             | CallCenter DPO | 38 00:03:5 |
| 7      | CC 210564604751     | Test complaint   | Complaint      | Public              | 3/28/2017 4:59:44 PM  |                       | 9790559387 | Open             | CallCenter DPO | 44 20:06:5 |
| 8      | CC 210564604724     | Arun             | Complaint      | CM Cell             | 3/23/2017 6: 12:53 PM |                       | 9790559387 | Open             | CallCenter DPO | 49 18:53:4 |

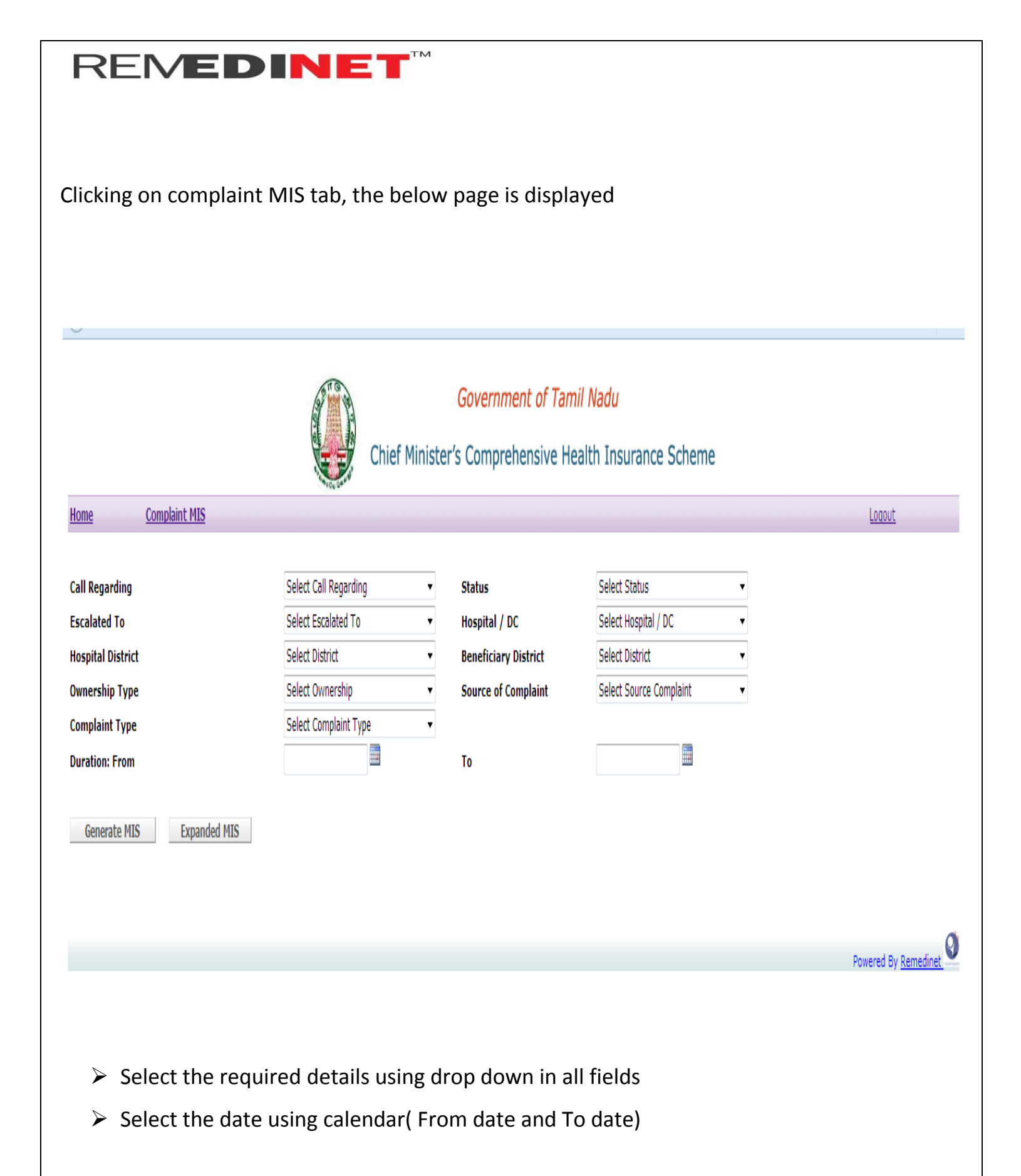

• Click on Generate MIS to get the report

Generate MIS Exp

Expanded MIS

| Ref No.         | Call<br>Regarding | Complaint<br>Date        | Complainant<br>Name | Mobile<br>No | Complaint<br>Type    | Issue Details                                                             | Patient<br>Name | Patient<br>Refno | Escalated<br>To       | Complaint<br>Status | Action<br>Taken | Comments    | Last Processed<br>Time   |
|-----------------|-------------------|--------------------------|---------------------|--------------|----------------------|---------------------------------------------------------------------------|-----------------|------------------|-----------------------|---------------------|-----------------|-------------|--------------------------|
| CC_210564604792 | Complaint         | 4/10/2017<br>11:35:11 AM | lokesh test01       | 9884089164   | DEMANDING<br>PAYMENT | retvert ert retertretveerwt erter tretewrtret<br>gvdfvdfvgdvsdgvdgdgdgsfg | lokeshtest01    |                  | CallCenter DPO        | PreClosed           | dpo test        | testing dpo | 4/10/2017 11:38:08<br>AM |
| CC_210564604784 | Complaint         | 4/7/2017 2:50:52<br>PM   | Arun                | 9790559387   | DEMANDING<br>PAYMENT | dgdfgdfg                                                                  | Ganesh          |                  | CallCenter<br>Auditor | Closed              | etertert        | eterter     | 4/7/2017 2:55:02<br>PM   |

Powered By <u>Remedinet</u>

Click on Expanded MIS to download (in Excel)

#### **DEDICATED MEDICAL OFFICER**

<u>Login</u>

Enter Valid User name and Password.

| Online Payer-Provider Healthca                                   | re Data Exchange Platform. |
|------------------------------------------------------------------|----------------------------|
| User<br>Pass<br><u>Forq</u><br><u>New</u><br><u>Sear</u><br>Dash | Id:                        |
|                                                                  | Powered By Remedinet       |

After successful login, User will be directed to below page.

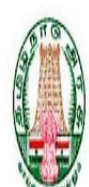

### Government of Tamil Nadu

# Chief Minister's Comprehensive Health Insurance Scheme

| <u>Complaint MIS</u>                                           |                                  |                            |                     | Wel                      | lcome cc_dmo     |              | <u>Loqout</u>         |
|----------------------------------------------------------------|----------------------------------|----------------------------|---------------------|--------------------------|------------------|--------------|-----------------------|
|                                                                |                                  |                            | _                   |                          |                  |              |                       |
| Complaint No                                                   |                                  | Complaina                  | nt Name             |                          |                  |              |                       |
| Mobile No                                                      |                                  | Escalated 1                | Fo All              |                          | T                |              |                       |
| Patient Name                                                   |                                  | Source of (                | Complaint All       |                          | •                |              |                       |
| Complaint Type                                                 | all                              | <ul> <li>Search</li> </ul> |                     |                          |                  |              |                       |
| UnProcessed Processed All Transaction                          |                                  |                            |                     |                          |                  |              |                       |
|                                                                |                                  |                            |                     |                          |                  |              | Active ( 1            |
| Sr No. <u>Complaint No</u> <u>COMPLAINANT NAME</u> <u>CALL</u> | <u>REGARDING</u> SOURCE OF COMPL | AINT FIRST COMPLAINT       | DATE COMPLAINT CLOS | <u>ED DATE MOBILE NO</u> | COMPLAINT STATUS | ESCALATED TO | AGING (days hh:mi:ss) |

| ŀ | Sr No. | <u>Complaint No</u> | COMPLAINANT NAME     | <u>CALL REGARDING</u> | SOURCE OF COMPLAINT | FIRST COMPLAINT DATE  | COMPLAINT CLOSED DATE | MOBILE NO  | COMPLAINT STATUS | ESCALATED TO   | AGING (days hh:mi:ss) |
|---|--------|---------------------|----------------------|-----------------------|---------------------|-----------------------|-----------------------|------------|------------------|----------------|-----------------------|
|   | 1      | CC 210564605132     | ewewwrw              | Complaint             | Amma Call Centre    | 5/12/2017 11:13:46 AM |                       | 1234567890 | Open             | CallCenter DMO | 0 00:51:57            |
|   | 2      | CC 210564604891     | 23456789876543234567 | Complaint             | Amma Call Centre    | 5/4/2017 6:28:41 PM   |                       | 1234567890 | Open             | CallCenter DMO | 7 17:37:02            |

Click on complaint number to open the particular case.

| 4 Open                                             | rererttr dyeyreyreyr ,, ffdsa    | cc_dvo                      | CallCenter DMO | 5/12/2017 11:58:12 AM |   |
|----------------------------------------------------|----------------------------------|-----------------------------|----------------|-----------------------|---|
| REFNO :                                            | CC_210564605132                  | Call Regarding <sup>*</sup> | C Enquiry      | Omplaint              |   |
| Complainant Name *                                 | ewewwrw                          | Ration Card                 | wrteyrutiyojhg |                       |   |
| AADHAAR No                                         | 223344556788                     | URN No                      | 1223456543234  | 567898765             |   |
| Mobile No *                                        | 1234567890                       | Landline No                 |                |                       |   |
| Complaint Type *                                   | DEMANDING PAYMENT                | ТРА                         |                |                       |   |
| Source of Complaint *                              | Amma Call Centre 🔹               | CM cell/RTI/ACC Refno       | eyeeyryryeyrye | yyr                   |   |
| Issue Details *                                    | adgfshdjfkgl                     |                             |                | ,ti                   |   |
| Hospital / DC                                      | Hospital 👻                       | Hospital District           | CHENNAI        | ▼                     |   |
| Ownership Type                                     | Government 🔹                     | Hospital Name               | DEMOHOSP       |                       |   |
| Beneficiary Name                                   | shashi                           | Beneficiary District        | CHENNAI        | ▼                     |   |
| Beneficiary Refno                                  |                                  | Status *                    | Open           | ▼                     | Ξ |
| Priority *                                         | High 👻                           | Escalated To *              | LIASION OFFIC  | ER 👻                  |   |
|                                                    |                                  | E-mail                      |                |                       |   |
| Action Taken <sup>*</sup>                          | rererttr                         | Comments*                   | dyeyreyreyr    | ,, ffdsa              |   |
| Upload Files only in pdf, gif, jpeg and jpg files, | Size < 5 MB                      |                             |                |                       |   |
| Upload File1                                       | Browse No file selected. CC 2105 | 64605132 1 Koala.jpg        |                |                       |   |
| Upload File2                                       | Browse No file selected.         |                             |                |                       |   |
| Upload File3                                       | Browse No file selected.         |                             |                |                       |   |
|                                                    | Save                             |                             |                |                       | - |

- Select the status using drop down (open / close)
- Select Escalated (if status is selected open)
- Update the Action taken and comments
- > Upload file if required.
- Click on save button.

#### **COMPLAINT MIS**

• User can generate MIS report by clicking complaint MIS tab.

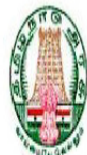

#### Government of Tamil Nadu

Chief Minister's Comprehensive Health Insurance Scheme

|       | <u>Complaint MIS</u> |          |                 |     |   |                     |     | Welcome cc_dpo | Logou |
|-------|----------------------|----------|-----------------|-----|---|---------------------|-----|----------------|-------|
|       |                      |          |                 |     |   |                     |     |                |       |
| Com   | plaint No            |          |                 |     |   | Complainant Name    |     |                |       |
| Mobi  | le No                |          |                 |     |   | Escalated To        | All | T              |       |
| Patie | ent Name             |          |                 |     |   | Source of Complaint | All | •              |       |
| Com   | plaint Type          |          |                 | all | • | Search              |     |                |       |
| UnP   | rocessed             | rocessed | All Transaction |     |   |                     |     |                |       |

| Sr No. | Complaint No    | COMPLAINANT NAME | CALL REGARDING | SOURCE OF COMPLAINT | FIRST COMPLAINT DATE | COMPLAINT CLOSED DATE | MOBILE NO  | COMPLAINT STATUS | ESCALATED TO   | AGING (da  |
|--------|-----------------|------------------|----------------|---------------------|----------------------|-----------------------|------------|------------------|----------------|------------|
| 1      | CC 210564605122 | test12           | Complaint      | Public              | 5/6/2017 4:02:52 PM  |                       | 9898989898 | Open             | CallCenter DPO | 5 21:03:46 |
| 2      | CC 210564604895 | karthick         | Enquiry        | CM Cell             | 5/5/2017 11:07:22 AM |                       | 1234567890 | Open             | CallCenter DPO | 7 01:59:16 |
| 3      | CC 210564604893 | shashi           | Complaint      | Amma Call Centre    | 5/4/2017 6:39:48 PM  |                       | 1234567890 | Open             | CallCenter DPO | 7 18:26:50 |
| 4      | CC 210564604783 | comp name        | Enquiry        | Public              | 4/7/2017 2:39:00 PM  |                       | 8110086847 | Open             | CallCenter DPO | 34 22:27:3 |
| 5      | CC 210564604782 | kkkkk            | Enquiry        | Public              | 4/7/2017 2:22:17 PM  |                       | 1234567893 | Open             | CallCenter DPO | 34 22:44:2 |
| 6      | CC 210564604771 | Jite Complaint   | Complaint      | RTI                 | 4/4/2017 1:02:44 PM  |                       | 7760362017 | Open             | CallCenter DPO | 38 00:03:5 |
| 7      | CC 210564604751 | Test complaint   | Complaint      | Public              | 3/28/2017 4:59:44 PM |                       | 9790559387 | Open             | CallCenter DPO | 44 20:06:5 |
| 8      | CC 210564604724 | Arun             | Complaint      | CM Cell             | 3/23/2017 6:12:53 PM |                       | 9790559387 | Open             | CallCenter DPO | 49 18:53:4 |
|        |                 |                  |                |                     |                      |                       |            |                  |                |            |

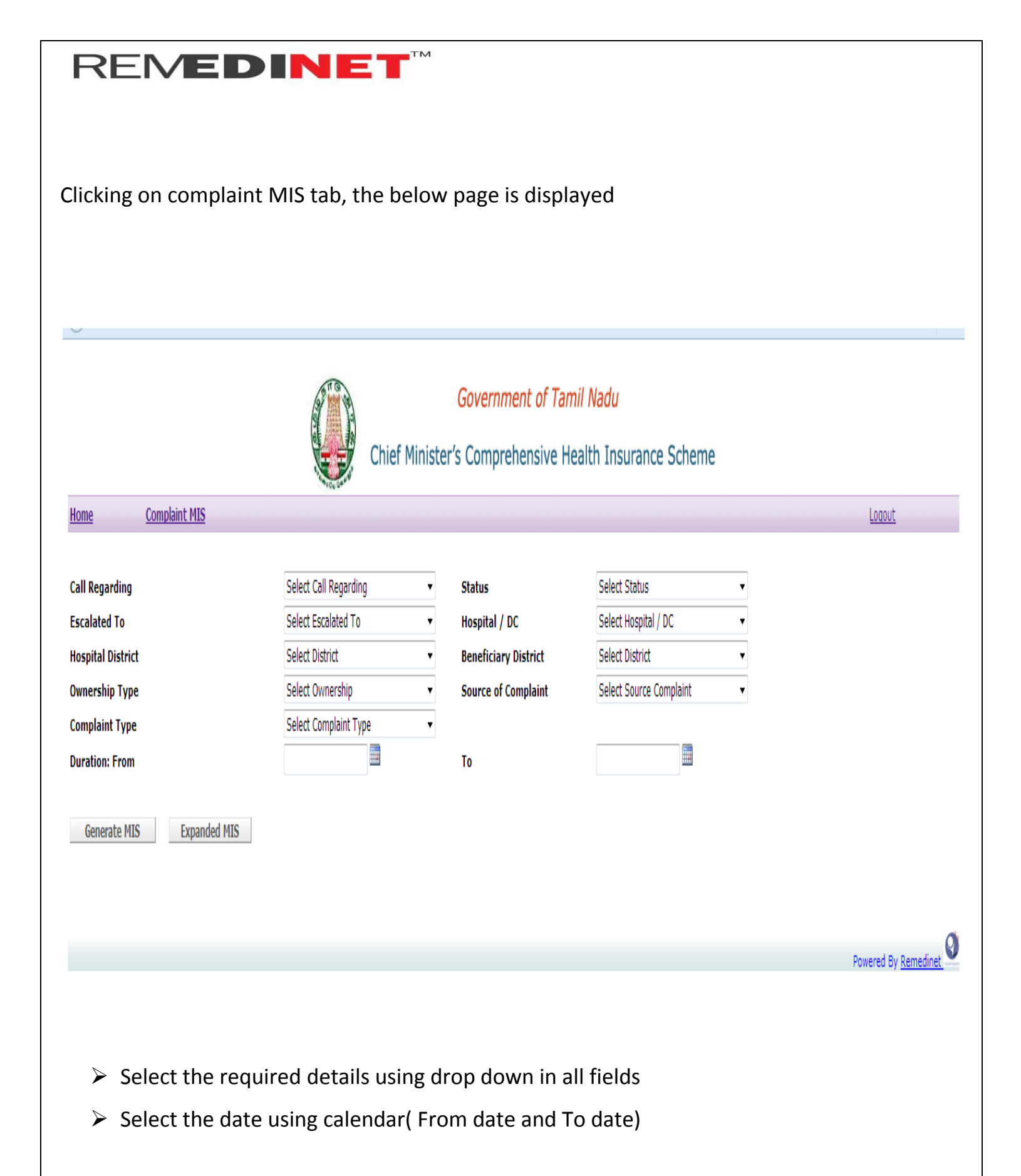

• Click on Generate MIS to get the report

Generate MIS Exp

Expanded MIS

| Ref No.         | Call<br>Regarding | Complaint<br>Date        | Complainant<br>Name | Mobile<br>No | Complaint<br>Type    | Issue Details                                                             | Patient<br>Name | Patient<br>Refno | Escalated<br>To       | Complaint<br>Status | Action<br>Taken | Comments    | Last Processed<br>Time   |
|-----------------|-------------------|--------------------------|---------------------|--------------|----------------------|---------------------------------------------------------------------------|-----------------|------------------|-----------------------|---------------------|-----------------|-------------|--------------------------|
| CC_210564604792 | Complaint         | 4/10/2017<br>11:35:11 AM | lokesh test01       | 9884089164   | DEMANDING<br>PAYMENT | retvert ert retertretveerwt erter tretewrtret<br>gvdfvdfvgdvsdgvdgdgdgsfg | lokeshtest01    |                  | CallCenter DPO        | PreClosed           | dpo test        | testing dpo | 4/10/2017 11:38:08<br>AM |
| CC_210564604784 | Complaint         | 4/7/2017 2:50:52<br>PM   | Arun                | 9790559387   | DEMANDING<br>PAYMENT | dgdfgdfg                                                                  | Ganesh          |                  | CallCenter<br>Auditor | Closed              | etertert        | eterter     | 4/7/2017 2:55:02<br>PM   |

Powered By <u>Remedinet</u>

Click on Expanded MIS to download (in Excel)

#### LIASON OFFICER

<u>Login</u>

Enter Valid Username and Password

| Online Payer-Provider Health                                  | icare Data Exchange Platform. |
|---------------------------------------------------------------|-------------------------------|
| Us<br>Pa<br><u>Fo</u><br><u>Ne</u><br><u>Se</u><br>D <u>a</u> | ser Id:                       |
|                                                               | Powered By <u>Remedinet.</u>  |

| REMED                                                        | IN                                                                                                    |                     |                                  |                       |                            |               |                       |
|--------------------------------------------------------------|----------------------------------------------------------------------------------------------------|---------------------|----------------------------------|-----------------------|----------------------------|---------------|-----------------------|
| After successful login, user will be directed to below page. |                                                                                                    |                     |                                  |                       |                            |               |                       |
|                                                              | (ST                                                                                                    | 6                   | Government                       | of Tamil Nadu         |                            |               |                       |
|                                                              | The second second second second second second second second second second second second second second second s | Chief Minis         | ster's Comprehens                | ive Health Insuran    | ce Scheme                  |               |                       |
| Complaint MIS                                                |                                                                                                    |                     |                                  |                       | Welcome cc_lo              |               | <u>Loqout</u>         |
| Complaint No<br>Mobile No<br>Patient Name                    |                                                                                                    |                     | Complainant Name<br>Escalated To | All                   |                            |               |                       |
| Complaint Type                                               | all                                                                                                    |                     | Source of compilar               | III Ali               | ·                          |               |                       |
| UnDecored Decored All Tenner                                 | all                                                                                                    | •                   | Sediul                           |                       |                            |               |                       |
| onprocessed processed All Italisa                            | LUU                                                                                                    |                     |                                  |                       |                            |               |                       |
| Sr No. Complaint No COMPLAINANT NAME                         | CALL REGARDING                                                                                                 | SOURCE OF COMPLAINT | FIRST COMPLAINT DATE             | COMPLAINT CLOSED DATE | MOBILE NO COMPLAINT STATUS | ESCALATED TO  | AGING (days hh:mi:ss) |
| 1 <u>CC 210564605132</u> ewewwrw                             | Complaint                                                                                                    | Amma Call Centre    | 5/12/2017 11:13:46 AM            |                       | 1234567890 Open            | CallCenter LO | 0 01:03:05            |
| 2 <u>CC 210564604718</u> kathir                              | Complaint                                                                                                    | Public              | 3/23/2017 1:32:33 PM             |                       | 8110086847 Open            | CallCenter LO | 49 22:44:18           |
| 3 <u>CC 210564604794</u> lokesh test02                       | Enquiry                                                                                                    | RTI                 | 4/10/2017 11:48:43 AM            |                       | 9884089164 ReOpen          | CallCenter LO | 32 00:28:08           |

Click on complaint number to open the particular case.

| <u>5</u> Open                           | rererttr dyeyreyreyr , ffdsa      | cc_dmo                      | CallCenter LO 5/12/2017 12:12:40 PM |
|-----------------------------------------|-----------------------------------|-----------------------------|-------------------------------------|
| REFNO :                                 | CC_210564605132                   | Call Regarding <sup>*</sup> | © Enquiry       © Complaint         |
| Complainant Name *                      | ewewwrw                           | Ration Card                 | wrteyrutiyojhg                      |
| AADHAAR No                              | 223344556788                      | URN No                      | 1223456543234567898765              |
| Mobile No *                             | 1234567890                        | Landline No                 |                                     |
| Complaint Type *                        | DEMANDING PAYMENT                 | ТРА                         |                                     |
| Source of Complaint *                   | Amma Call Centre 👻                | CM cell/RTI/ACC Refno       | eyeeyryryeyyr                       |
| Issue Details *                         | adgfshdjfkgl                      |                             |                                     |
| Hospital / DC                           | Hospital 👻                        | Hospital District           | CHENNAI                             |
| Ownership Type                          | Government 👻                      | Hospital Name               | DEMOHOSP                            |
| Beneficiary Name                        | shashi                            | Beneficiary District        | CHENNAI                             |
| Beneficiary Refno                       |                                   | Status *                    | Select Status 🗸                     |
| Priority *                              | High 👻                            | Escalated To *              | Select Escalated To 🔹               |
|                                         |                                   | E-mail                      |                                     |
| Action Taken <sup>*</sup>               | rererttr                          | Comments*                   | dyeyreyreyr ,, ffdsa                |
| Upload Files only in pdf, gif, jpeg and | jpg files, Size < 5 MB            |                             |                                     |
| Upload File1                            | Browse No file selected. CC 21056 | 4605132 1 Koala.jpg         |                                     |
| Upload File2                            | Browse No file selected.          |                             |                                     |
| Upload File3                            | Browse No file selected.          |                             |                                     |
|                                         | Save Clear                        |                             |                                     |

- Select the status using drop down (open/closed)
- Select Escalated(If status is selected open)
- Update Action taken and comments
- > Upload file if required.
- Click on save button.

Clicking save button, complaint will be forwarded to next level.

#### **COMPLAINT MIS**

• User can generate MIS report by clicking complaint MIS tab.

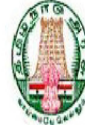

#### Government of Tamil Nadu

### Chief Minister's Comprehensive Health Insurance Scheme

| _             |                 |                   | -+0            | 6 W.+-              |                      |                       |            |                  |                |               |
|---------------|-----------------|-------------------|----------------|---------------------|----------------------|-----------------------|------------|------------------|----------------|---------------|
|               | Complaint MIS   |                   |                |                     |                      |                       | W          | elcome cc_dpo    |                | <u>Loqout</u> |
| Comp<br>Mobil | laint No        |                   |                |                     | Complainant Name     | All                   |            | <b>_</b>         |                |               |
| Patie         | Patient Name    |                   |                |                     | Source of Complain   | nt All                |            | •                |                |               |
| Comp          | laint Type      |                   | all            | •                   | Search               |                       |            |                  |                |               |
| UnPi          | rocessed Proc   | cessed All Transa | ctior          |                     |                      |                       |            |                  |                |               |
| Sr No.        | Complaint No    | COMPLAINANT NAME  | CALL REGARDING | SOURCE OF COMPLAINT | FIRST COMPLAINT DATE | COMPLAINT CLOSED DATE | MOBILE NO  | COMPLAINT STATUS | ESCALATED TO   | AGING (da     |
| 1             | CC 210564605122 | test12            | Complaint      | Public              | 5/6/2017 4:02:52 PM  |                       | 9898989898 | Open             | CallCenter DPO | 5 21:03:46    |
| 2             | CC 210564604895 | karthick          | Enquiry        | CM Cell             | 5/5/2017 11:07:22 AM |                       | 1234567890 | Open             | CallCenter DPO | 7 01:59:16    |
| 3             | CC 210564604893 | shashi            | Complaint      | Amma Call Centre    | 5/4/2017 6:39:48 PM  |                       | 1234567890 | Open             | CallCenter DPO | 7 18:26:50    |
| 4             | CC 210564604783 | comp name         | Enquiry        | Public              | 4/7/2017 2:39:00 PM  |                       | 8110086847 | Open             | CallCenter DPO | 34 22:27:3    |
| 5             | CC 210564604782 | kkkkk             | Enquiry        | Public              | 4/7/2017 2:22:17 PM  |                       | 1234567893 | Open             | CallCenter DPO | 34 22:44:2    |
| 6             | CC 210564604771 | Jite Complaint    | Complaint      | RTI                 | 4/4/2017 1:02:44 PM  |                       | 7760362017 | Open             | CallCenter DPO | 38 00:03:5    |
| 7             | CC 210564604751 | Test complaint    | Complaint      | Public              | 3/28/2017 4:59:44 PM |                       | 9790559387 | Open             | CallCenter DPO | 44 20:06:5    |
| 0             | CC 210564604724 | Acus              | Complaint      | CM Coll             | 2/22/2017 6:12:52 DM |                       | 0700550207 | 0.000            | CallConter DDO | 40.10.52.4    |

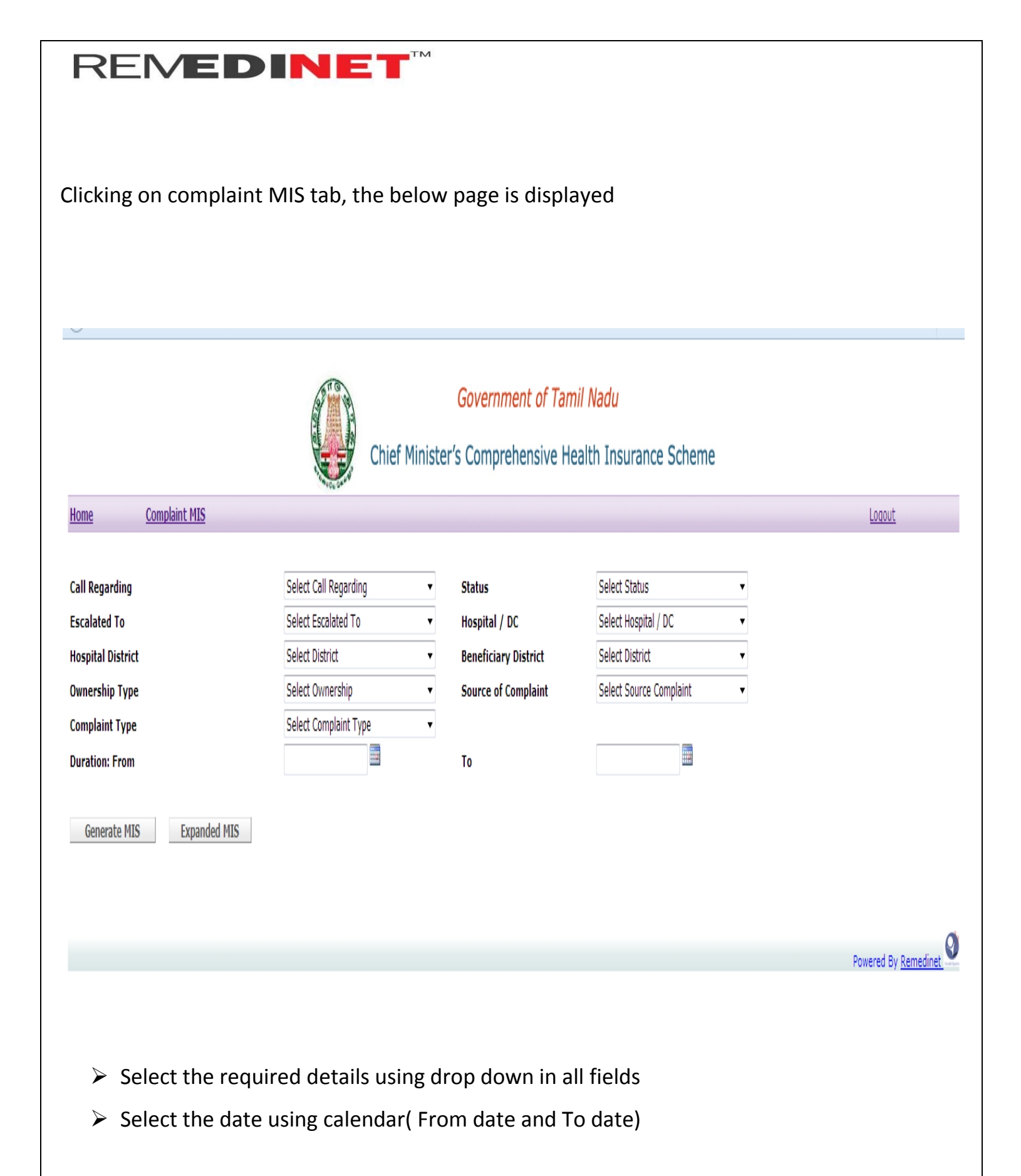

### • Click on Generate MIS to get the report

Generate MIS

Expanded MIS

| Ref No.         | Call<br>Regarding | Complaint<br>Date        | Complainant<br>Name | Mobile<br>No | Complaint<br>Type    | Issue Details                                                              | Patient<br>Name | Patient<br>Refno | Escalated<br>To       | Complaint<br>Status | Action<br>Taken | Comments    | Last Processed<br>Time   |
|-----------------|-------------------|--------------------------|---------------------|--------------|----------------------|----------------------------------------------------------------------------|-----------------|------------------|-----------------------|---------------------|-----------------|-------------|--------------------------|
| CC_210564604792 | Complaint         | 4/10/2017<br>11:35:11 AM | lokesh test01       | 9884089164   | DEMANDING<br>PAYMENT | retvert ert retertretveerwt erter tretewrtret<br>gvdfvdfvgdvsdgvdgdgdgvsfg | lokeshtest01    |                  | CallCenter DPO        | PreClosed           | dpo test        | testing dpo | 4/10/2017 11:38:08<br>AM |
| CC_210564604784 | Complaint         | 4/7/2017 2:50:52<br>PM   | Arun                | 9790559387   | DEMANDING<br>PAYMENT | dgdfgdfg                                                                   | Ganesh          |                  | CallCenter<br>Auditor | Closed              | etertert        | eterter     | 4/7/2017 2:55:02<br>PM   |

Powered By <u>Remedinet</u>

Click on Expanded MIS to download (in Excel)

#### VIGILANCE PO

<u>Login</u>

Enter Valid Username and Password.

| Online Payer-Provider Hea | lthcare Data Exchange Platform.                                                                                                 |
|---------------------------|----------------------------------------------------------------------------------------------------|
|                           | User Id:<br>Password:<br>Log-In Reset<br>Forgot Password?<br>New Empanelment Request<br>Search Empanelment Request<br>Dashboard |
|                           | Powered By <u>Remedinet</u>                                                                                                    |

After successful Login, User will be directed to below page.

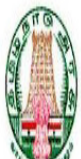

Government of Tamil Nadu

# Chief Minister's Comprehensive Health Insurance Scheme

|              | Complaint MIS       |                         |                |                     |                       |                    |            | We                | lcome cc_vpo     |                | <u>Loqout</u>        |
|--------------|---------------------|-------------------------|----------------|---------------------|-----------------------|--------------------|------------|-------------------|------------------|----------------|----------------------|
|              |                     |                         |                |                     |                       |                    |            |                   |                  |                |                      |
| Comp         | laint No            |                         |                |                     | Complainant Name      |                    |            |                   |                  |                |                      |
| Mobile No    |                     |                         |                |                     | Escalated To          | All 🔹              |            |                   |                  |                |                      |
| Patient Name |                     |                         |                |                     | Source of Complain    | All 🔹              |            |                   |                  |                |                      |
| Comp         | laint Type          |                         | all            | T                   | Search                |                    |            |                   |                  |                |                      |
| UnPr         | ocessed             | cessed All Transac      | tior           |                     |                       |                    |            |                   |                  |                |                      |
| C. N.        | Consulation No.     |                         |                |                     |                       |                    |            |                   |                  |                |                      |
| Sr NO.       | <u>Complaint No</u> | <u>COMPLAINANT NAME</u> | CALL REGARDING | SOURCE OF COMPLAINT | FIRST COMPLAINT DATE  | <u>COMPLAINT C</u> | LUSED DATE | <u>FIUBILE NU</u> | COMPLAINT STATUS | ESCALATED TO   | AGING (days nn:m:ss) |
| 1            | CC 210564605132     | ewewwrw                 | Complaint      | Amma Call Centre    | 5/12/2017 11:13:46 AM |                    |            | 1234567890        | Open             | CallCenter VPO | 0 01:13:35           |
| 2            | CC 210564604756     | test                    | Complaint      | Public              | 3/31/2017 3:20:29 PM  |                    |            | 7373004172        | Open             | CallCenter VPO | 41 21:06:52          |

Click on complaint number to open the case.

| <u>6</u> Open                                        | rererttr dyeyreyreyr , ffdsa      | cc_lo CallCent              | er VPO 5/12/2017 12:21:30 PM |
|------------------------------------------------------|-----------------------------------|-----------------------------|------------------------------|
| REFNO :                                              | CC_210564605132                   | Call Regarding <sup>*</sup> | Complaint                    |
| Complainant Name *                                   | ewewwrw                           | Ration Card                 | wrteyrutiyojhg               |
| AADHAAR No                                           | 223344556788                      | URN No                      | 1223456543234567898765       |
| Mobile No <sup>*</sup>                               | 1234567890                        | Landline No                 |                              |
| Complaint Type *                                     | DEMANDING PAYMENT                 | ТРА                         |                              |
| Source of Complaint *                                | Amma Call Centre 👻                | CM cell/RTI/ACC Refno       | eyeeyryryeyryeyyr            |
| Issue Details <sup>*</sup>                           | adgfshdifkal                      |                             | .H.                          |
| Hospital / DC                                        | Hospital 🗸                        | Hospital District           | CHENNAI                      |
| Ownership Type                                       | Government 🔹                      | Hospital Name               | DEMOHOSP                     |
| Beneficiary Name                                     | shashi                            | Beneficiary District        | CHENNAI                      |
| Beneficiary Refno                                    |                                   | Status *                    | Select Status                |
| Priority *                                           | High 👻                            | Escalated To *              | Select Escalated To 👻        |
|                                                      |                                   | E-mail                      |                              |
| Action Taken*                                        | rererttr                          | Comments <sup>®</sup>       | dyeyreyreyr ,, ffdsa         |
| Upload Files only in pdf, gif, jpeg and jpg files, S | ize < 5 MB                        |                             |                              |
| Upload File1                                         | Browse No file selected. CC 21056 | 4605132 1 Koala.jpg         |                              |
| Upload File2                                         | Browse No file selected.          |                             |                              |
| Upload File3                                         | Browse No file selected.          |                             |                              |
|                                                      | Save Clear                        |                             |                              |

- Select the status using drop down( open/closed)
- Select Escalated using drop down (if status is selected open)
- Update Action taken and comments.
- Upload file if required
- Click on save button.

#### **COMPLAINT MIS**

• User can generate MIS report by clicking complaint MIS tab.

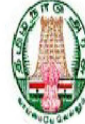

#### Government of Tamil Nadu

### Chief Minister's Comprehensive Health Insurance Scheme

| _             |                                |                                  | -+0            | 6 W.+-                |                                  |                       |                |                  |                |                         |  |  |
|---------------|--------------------------------|----------------------------------|----------------|-----------------------|----------------------------------|-----------------------|----------------|------------------|----------------|-------------------------|--|--|
|               | Complaint MIS                  |                                  |                |                       |                                  |                       | Welcome cc_dpo |                  |                |                         |  |  |
| Comp<br>Mobil | laint No                       |                                  |                |                       | Complainant Name<br>Escalated To | All                   |                |                  |                |                         |  |  |
| Patie         | nt Name                        |                                  |                |                       | Source of Complain               | nt All                |                | •                |                |                         |  |  |
| Comp          | laint Type                     |                                  | all            | •                     | Search                           |                       |                |                  |                |                         |  |  |
| UnPi          | Processed                      | cessed All Transa                | ctior          |                       |                                  |                       |                |                  |                |                         |  |  |
| Sr No.        | <u>Complaint No</u>            | COMPLAINANT NAME                 | CALL REGARDING | SOURCE OF COMPLAINT   | FIRST COMPLAINT DATE             | COMPLAINT CLOSED DATE | MOBILE NO      | COMPLAINT STATUS | ESCALATED TO   | AGING (da               |  |  |
| 1             | CC 210564605122                | test12                           | Complaint      | Public                | 5/6/2017 4:02:52 PM              |                       | 9898989898     | Open             | CallCenter DPO | 5 21:03:46              |  |  |
| 2             | CC 210564604895                | karthick                         | Enquiry        | CM Cell               | 5/5/2017 11:07:22 AM             |                       | 1234567890     | Open             | CallCenter DPO | 7 01:59:16              |  |  |
| 3             | CC 210564604893                | shashi                           | Complaint      | Amma Call Centre      | 5/4/2017 6:39:48 PM              |                       | 1234567890     | Open             | CallCenter DPO | 7 18:26:50              |  |  |
| 4             | CC 210564604783                | C 210564604783 comp name Enquiry |                | Public                | 4/7/2017 2:39:00 PM              |                       | 8110086847     | Open             | CallCenter DPO | 34 22:27:3              |  |  |
| 5             | CC 210564604782                | 210564604782 kkkkkk Enquiry      |                | Public                | 4/7/2017 2:22:17 PM              |                       | 1234567893     | Open             | CallCenter DPO | 34 22:44:2              |  |  |
| 6             | CC 210564604771                | Jite Complaint                   | Complaint      | RTI                   | 4/4/2017 1:02:44 PM              |                       | 7760362017     | Open             | CallCenter DPO | 38 00:03:5 <sup>,</sup> |  |  |
| 7             | CC 210564604751                | Test complaint                   | Complaint      | Public                | 3/28/2017 4:59:44 PM             |                       | 9790559387     | Open             | CallCenter DPO | 44 20:06:5              |  |  |
| 8             | CC 210E64604724 Arun Complaint |                                  | CM Call        | 2/22/2017 6: 12:52 DM |                                  | 0700550797            | Open           | CallCenter DBO   | 40 19:52:4     |                         |  |  |

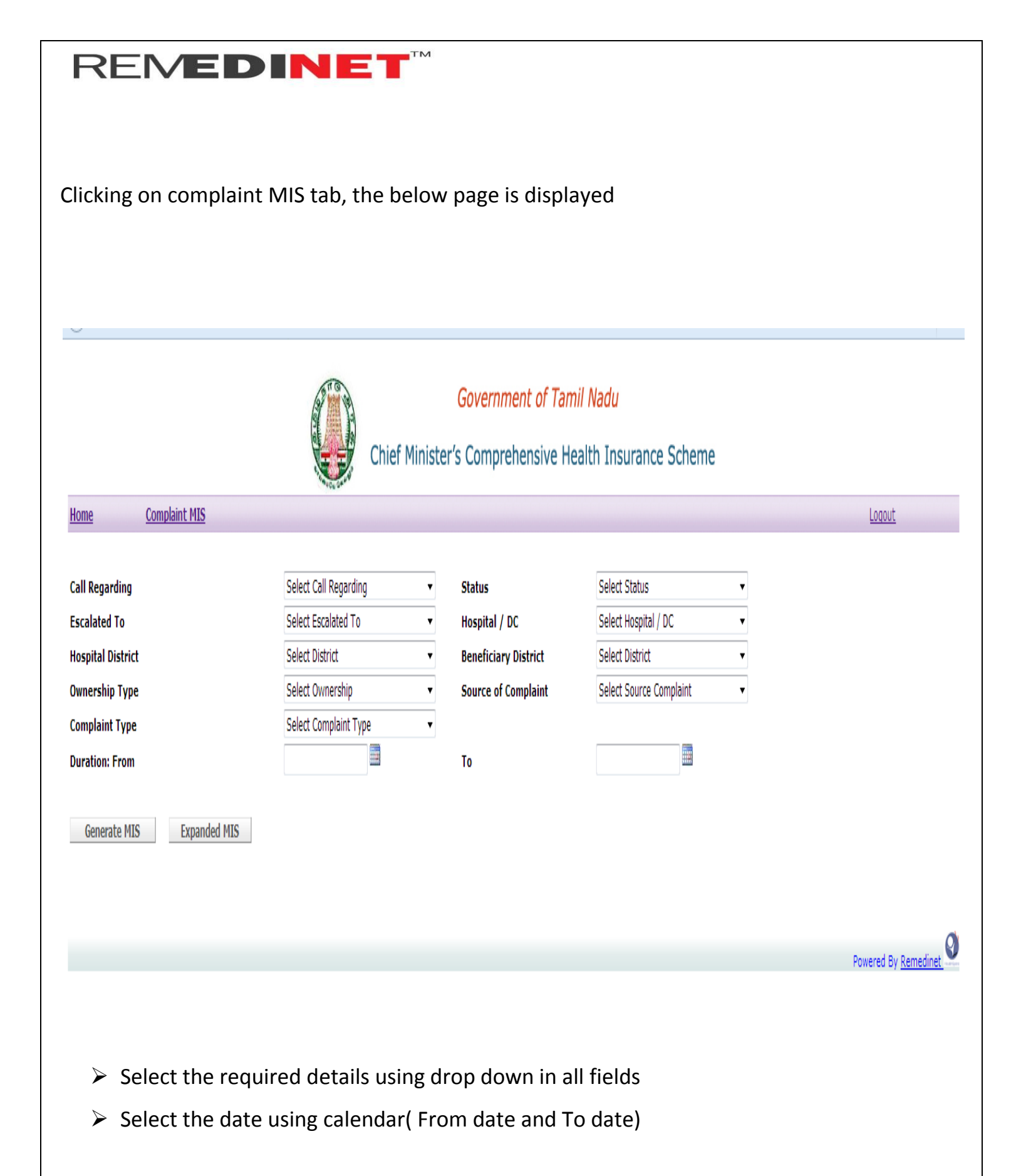

### • Click on Generate MIS to get the report

Generate MIS

Expanded MIS

| Ref No.         | Call<br>Regarding | Complaint<br>Date        | Complainant<br>Name | Mobile<br>No | Complaint<br>Type    | Issue Details                                                              | Patient<br>Name | Patient<br>Refno | Escalated<br>To       | Complaint<br>Status | Action<br>Taken | Comments    | Last Processed<br>Time   |
|-----------------|-------------------|--------------------------|---------------------|--------------|----------------------|----------------------------------------------------------------------------|-----------------|------------------|-----------------------|---------------------|-----------------|-------------|--------------------------|
| CC_210564604792 | Complaint         | 4/10/2017<br>11:35:11 AM | lokesh test01       | 9884089164   | DEMANDING<br>PAYMENT | retvert ert retertretveerwt erter tretewrtret<br>gvdfvdfvgdvsdgvdgdgdgvsfg | lokeshtest01    |                  | CallCenter DPO        | PreClosed           | dpo test        | testing dpo | 4/10/2017 11:38:08<br>AM |
| CC_210564604784 | Complaint         | 4/7/2017 2:50:52<br>PM   | Arun                | 9790559387   | DEMANDING<br>PAYMENT | dgdfgdfg                                                                   | Ganesh          |                  | CallCenter<br>Auditor | Closed              | etertert        | eterter     | 4/7/2017 2:55:02<br>PM   |

Powered By <u>Remedinet</u>

Click on Expanded MIS to download (in Excel)

If the closed case (complaint) has to Re open, it will be processed in Audit role

#### <u>AUDIT</u>

<u>Login</u>

Enter Valid Username and Password

| Online Payer-Provider Hea | Ilthcare Data Exchange Platform.                                                                                                |                      |
|---------------------------|----------------------------------------------------------------------------------------------------|----------------------|
|                           | User Id:<br>Password:<br>Log-In Reset<br>Forgot Password?<br>New Empanelment Request<br>Search Empanelment Request<br>Dashboard |                      |
|                           |                                                                                                    | Powered By Remedinet |

After Successful Login, User will be directed to below page

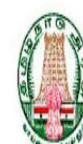

Government of Tamil Nadu

Chief Minister's Comprehensive Health Insurance Scheme

|        | Complaint MIS   |                   |                |                     |                       |             |             | We         | elcome cc_audit  |                | <u>Logout</u>        |  |
|--------|-----------------|-------------------|----------------|---------------------|-----------------------|-------------|-------------|------------|------------------|----------------|----------------------|--|
|        |                 |                   |                |                     |                       |             |             |            |                  |                |                      |  |
| Comp   | laint No        |                   |                |                     | Complainant Name      |             |             |            |                  |                |                      |  |
| Mobil  | e No            |                   |                |                     | Escalated To          |             | All 🔻       |            |                  |                |                      |  |
| Patie  | nt Name         |                   |                |                     | Source of Complain    | nt          | All         |            |                  |                |                      |  |
| Comp   | laint Type      |                   | all            | •                   | Search                |             |             |            |                  |                |                      |  |
| UnPi   | Pro             | cessed All Transa | ctior          |                     |                       |             |             |            |                  |                |                      |  |
| Sr No. | Complaint No    | COMPLATNANT NAME  | CALL REGARDING | SOURCE OF COMPLAINT | FIRST COMPLAINT DATE  | COMPLAINT C | I OSED DATE | MOBTLE NO  | COMPLAINT STATUS | ESCALATED TO   | AGING (days hhymiss) |  |
| 1      | CC 210564605132 | ewewwrw           | Complaint      | Amma Call Centre    | 5/12/2017 11:13:46 AM |             |             | 1234567890 | PreClosed        | CallCenter VPO | 0 01:26:36           |  |
| 2      | CC 210564604874 | testname          | Complaint      | Amma Call Centre    | 4/25/2017 3:38:14 PM  |             |             | 9884089164 | PreClosed        | CallCenter DVO | 16 21:02:08          |  |
| 3      | CC 210564604792 | lokesh test01     | Complaint      | CM Cell             | 4/10/2017 11:35:11 AM |             |             | 9884089164 | PreClosed        | CallCenter DPO | 32 01:05:11          |  |

0

• Click on complaint number to open particular case.

| Z PreClosed                                            | rererttr dyeyreyreyr ,, ffdsa        | cc_vpo CallCenter           | /PO 5/12/2017 12:35:02 PM |
|--------------------------------------------------------|--------------------------------------|-----------------------------|---------------------------|
| REFNO :                                                | CC_210564605132                      | Call Regarding <sup>*</sup> | Complaint                 |
| Complainant Name *                                     | ewewwrw                              | Ration Card                 | wrteyrutiyojhg            |
| AADHAAR No                                             | 223344556788                         | URN No                      | 1223456543234567898765    |
| Mobile No *                                            | 1234567890                           | Landline No                 |                           |
| Complaint Type *                                       | DEMANDING PAYMENT                    | ТРА                         |                           |
| Source of Complaint *                                  | Amma Call Centre 👻                   | CM cell/RTI/ACC Refno       | eyeeyryryeyryeyyr         |
| Issue Details *                                        | adgfshdjfkgl                         |                             |                           |
| Hospital / DC                                          | Hospital 🔹                           | Hospital District           | CHENNAI                   |
| Ownership Type                                         | Government 👻                         | Hospital Name               | DEMOHOSP                  |
| Beneficiary Name                                       | shashi                               | Beneficiary District        | CHENNAI                   |
| Beneficiary Refno                                      |                                      | Status *                    | Select Status 🔹           |
| Priority *                                             | High 👻                               | Escalated To *              | Select Escalated To 👻     |
|                                                        |                                      | E-mail                      |                           |
| Action Taken*                                          | rererttr                             | Comments*                   | dyeyreyreyr ,, ffdsa      |
| Upload Files only in pdf, gif, jpeg and jpg files, Siz | ze < 5 MB                            |                             |                           |
| Upload File1                                           | Browse No file selected. CC 21056460 | 15132 1 Koala.ipg           |                           |
| Upload File2                                           | Browse No file selected.             |                             | _                         |
| Upload File3                                           | Browse No file selected.             |                             |                           |
|                                                        | Save Clear                           |                             |                           |

- Select the status using drop down (open/closed)
- Select Escalated using drop down (if selected open)
- Update Action taken and comments
- > Upload file if required
- Click on save button.

#### **COMPLAINT MIS**

• User can generate MIS report by clicking complaint MIS tab.

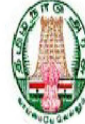

#### Government of Tamil Nadu

### Chief Minister's Comprehensive Health Insurance Scheme

| _             |                                |                                  | -+0            | 6 W.+                 |                                  |                       |                |                  |                |                         |  |  |
|---------------|--------------------------------|----------------------------------|----------------|-----------------------|----------------------------------|-----------------------|----------------|------------------|----------------|-------------------------|--|--|
|               | Complaint MIS                  |                                  |                |                       |                                  |                       | Welcome cc_dpo |                  |                |                         |  |  |
| Comp<br>Mobil | laint No                       |                                  |                |                       | Complainant Name<br>Escalated To | All                   |                |                  |                |                         |  |  |
| Patie         | nt Name                        |                                  |                |                       | Source of Complain               | nt All                |                | •                |                |                         |  |  |
| Comp          | laint Type                     |                                  | all            | •                     | Search                           |                       |                |                  |                |                         |  |  |
| UnPi          | Processed                      | cessed All Transa                | ctior          |                       |                                  |                       |                |                  |                |                         |  |  |
| Sr No.        | <u>Complaint No</u>            | COMPLAINANT NAME                 | CALL REGARDING | SOURCE OF COMPLAINT   | FIRST COMPLAINT DATE             | COMPLAINT CLOSED DATE | MOBILE NO      | COMPLAINT STATUS | ESCALATED TO   | AGING (da               |  |  |
| 1             | CC 210564605122                | test12                           | Complaint      | Public                | 5/6/2017 4:02:52 PM              |                       | 9898989898     | Open             | CallCenter DPO | 5 21:03:46              |  |  |
| 2             | CC 210564604895                | karthick                         | Enquiry        | CM Cell               | 5/5/2017 11:07:22 AM             |                       | 1234567890     | Open             | CallCenter DPO | 7 01:59:16              |  |  |
| 3             | CC 210564604893                | shashi                           | Complaint      | Amma Call Centre      | 5/4/2017 6:39:48 PM              |                       | 1234567890     | Open             | CallCenter DPO | 7 18:26:50              |  |  |
| 4             | CC 210564604783                | C 210564604783 comp name Enquiry |                | Public                | 4/7/2017 2:39:00 PM              |                       | 8110086847     | Open             | CallCenter DPO | 34 22:27:3              |  |  |
| 5             | CC 210564604782                | 210564604782 kkkkkk Enquiry      |                | Public                | 4/7/2017 2:22:17 PM              |                       | 1234567893     | Open             | CallCenter DPO | 34 22:44:2              |  |  |
| 6             | CC 210564604771                | Jite Complaint                   | Complaint      | RTI                   | 4/4/2017 1:02:44 PM              |                       | 7760362017     | Open             | CallCenter DPO | 38 00:03:5 <sup>,</sup> |  |  |
| 7             | CC 210564604751                | Test complaint                   | Complaint      | Public                | 3/28/2017 4:59:44 PM             |                       | 9790559387     | Open             | CallCenter DPO | 44 20:06:5 <sup>,</sup> |  |  |
| 8             | CC 210E64604724 Anim Complaint |                                  | CM Call        | 2/22/2017 6: 12:52 DM |                                  | 0700550797            | Open           | CallCenter DBO   | 40 19:52:4     |                         |  |  |

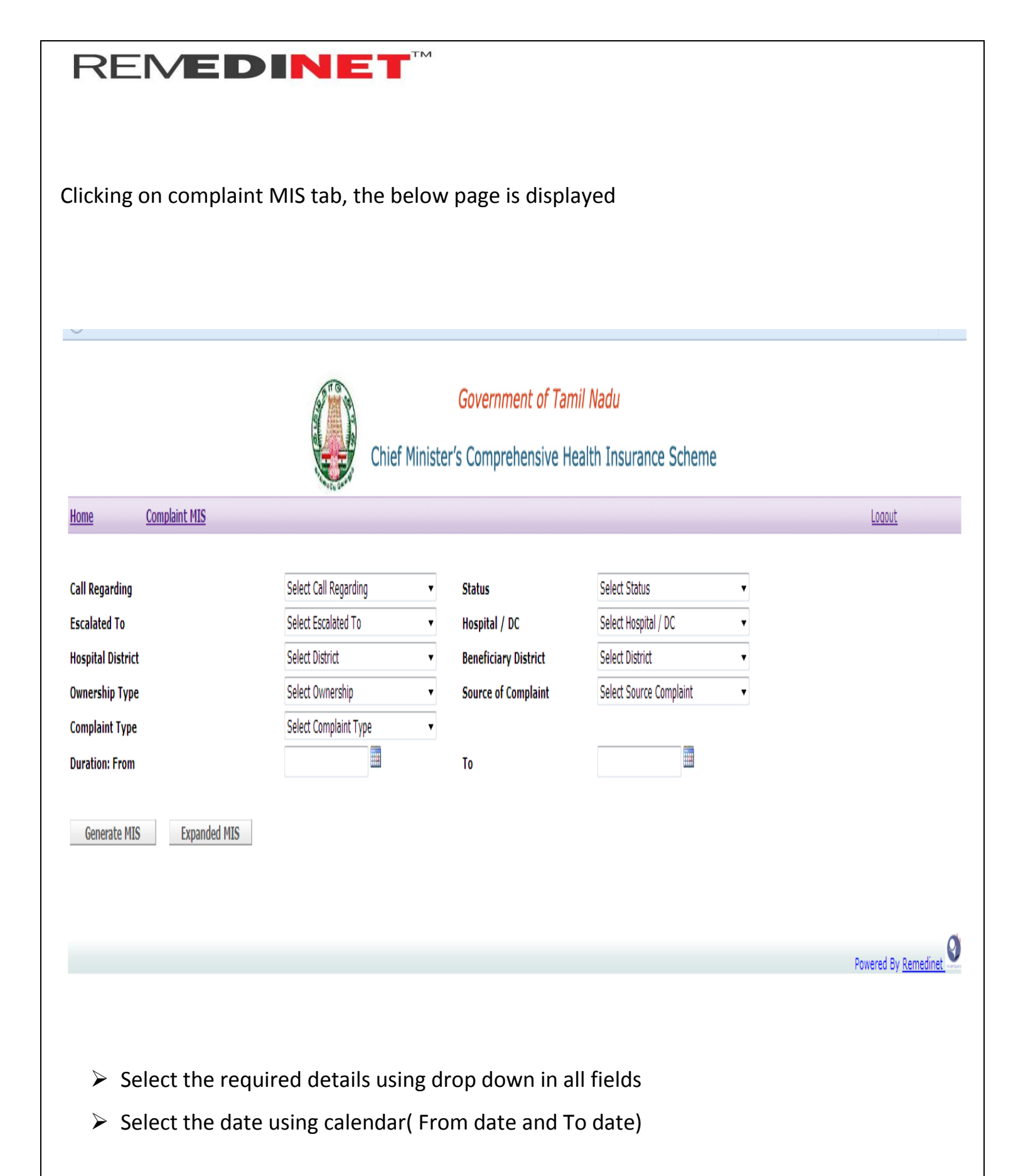

### • Click on Generate MIS to get the report

Generate MIS

Expanded MIS

| Ref No.         | Call<br>Regarding | Complaint<br>Date        | Complainant<br>Name | Mobile<br>No | Complaint<br>Type    | Issue Details                                                              | Patient<br>Name | Patient<br>Refno | Escalated<br>To       | Complaint<br>Status | Action<br>Taken | Comments    | Last Processed<br>Time   |
|-----------------|-------------------|--------------------------|---------------------|--------------|----------------------|----------------------------------------------------------------------------|-----------------|------------------|-----------------------|---------------------|-----------------|-------------|--------------------------|
| CC_210564604792 | Complaint         | 4/10/2017<br>11:35:11 AM | lokesh test01       | 9884089164   | DEMANDING<br>PAYMENT | retvert ert retertretveerwt erter tretewrtret<br>gvdfvdfvgdvsdgvdgdgdgvsfg | lokeshtest01    |                  | CallCenter DPO        | PreClosed           | dpo test        | testing dpo | 4/10/2017 11:38:08<br>AM |
| CC_210564604784 | Complaint         | 4/7/2017 2:50:52<br>PM   | Arun                | 9790559387   | DEMANDING<br>PAYMENT | dgdfgdfg                                                                   | Ganesh          |                  | CallCenter<br>Auditor | Closed              | etertert        | eterter     | 4/7/2017 2:55:02<br>PM   |

Powered By <u>Remedinet</u>

Click on Expanded MIS to download (in Excel)